# SAIBA MAIS SOBRE A PLATAFORMA DA

RIO

RIO

-13-

-1>

RIO

-13

-17

RIO

RIO

-()

-1>

-1>

-1>

RIO

RIO

THE LOGISTICS FLOW

-13-

-1>

-1>

-13-

-1>

-13-

# **RIO SOLUÇÕES DIGITAIS**

RIO

RIO

-1>

-17

-1>

-1>

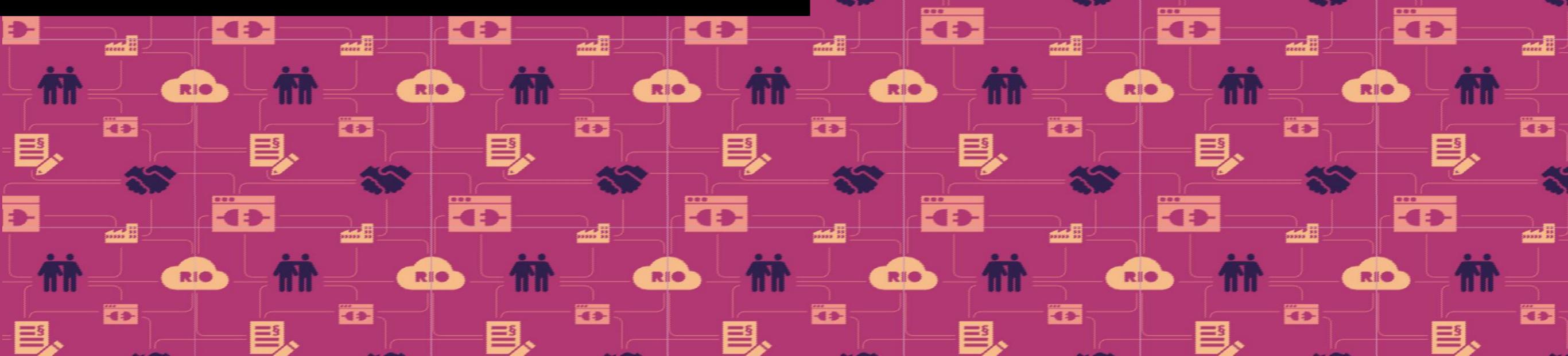

O primeiro passo para começar a usufruir dos serviços RIO é ter um cadastro em nossa plataforma. Veja como é simples.

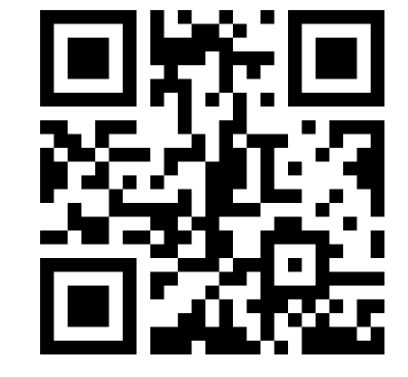

THE LOGISTICS FLOW.

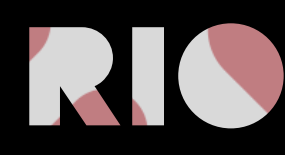

### 1° PASSO

Acesse o site <u>https://rio.cloud/br/</u>. No canto superior direito clique em "My RIO", em seguida clique em "Cadastre-se na plataforma RIO".

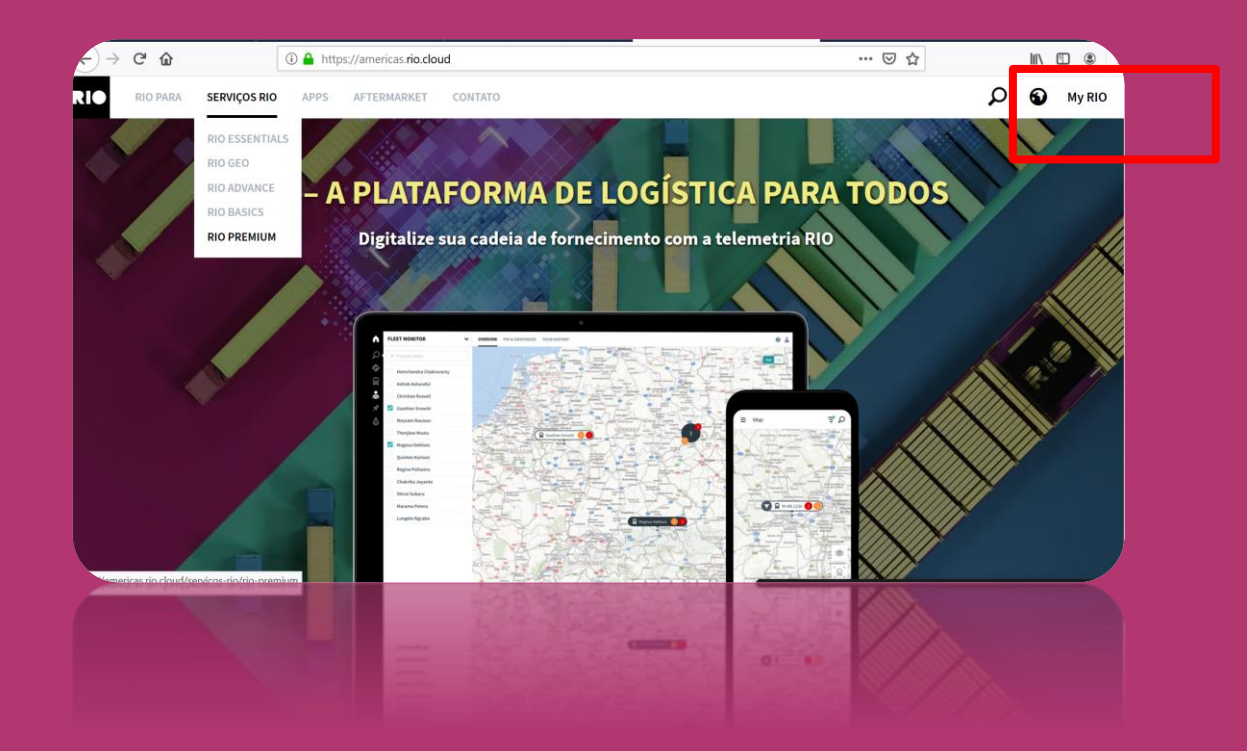

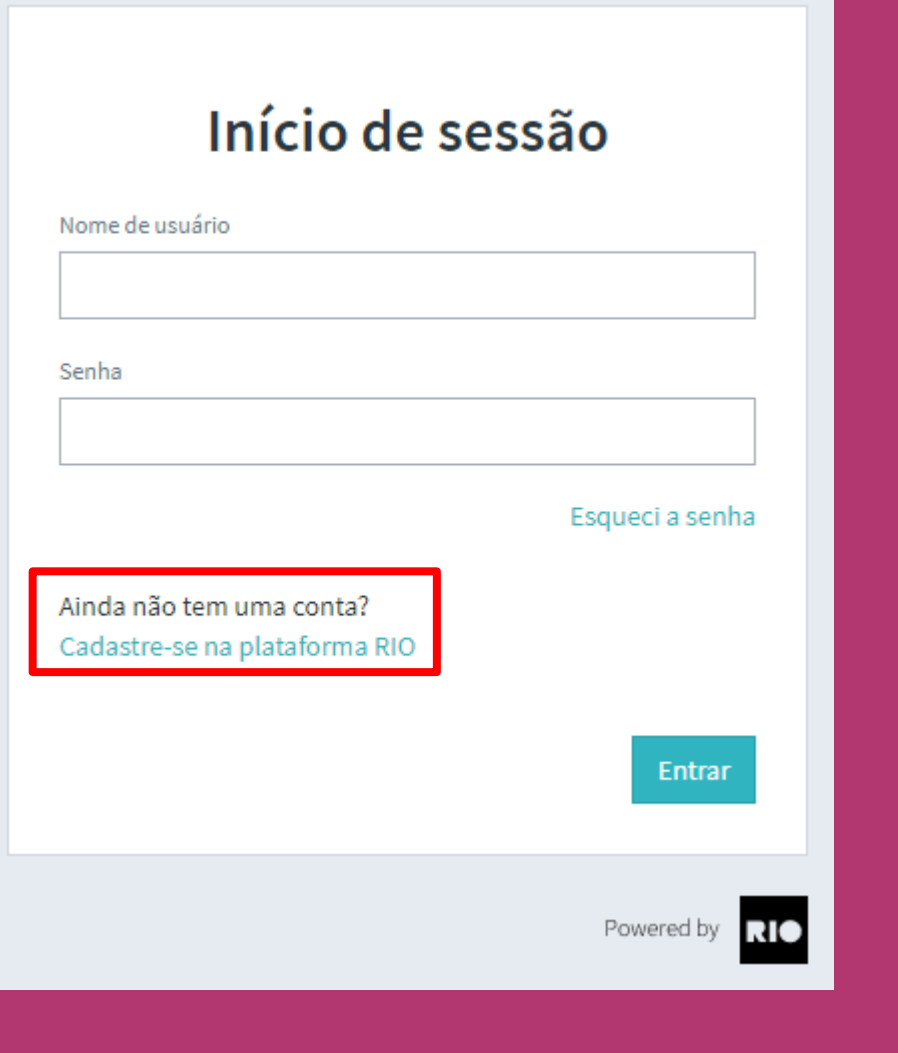

#### 2° PASSO

Selecione o país onde está localizado e clique em "Escolha a localização".

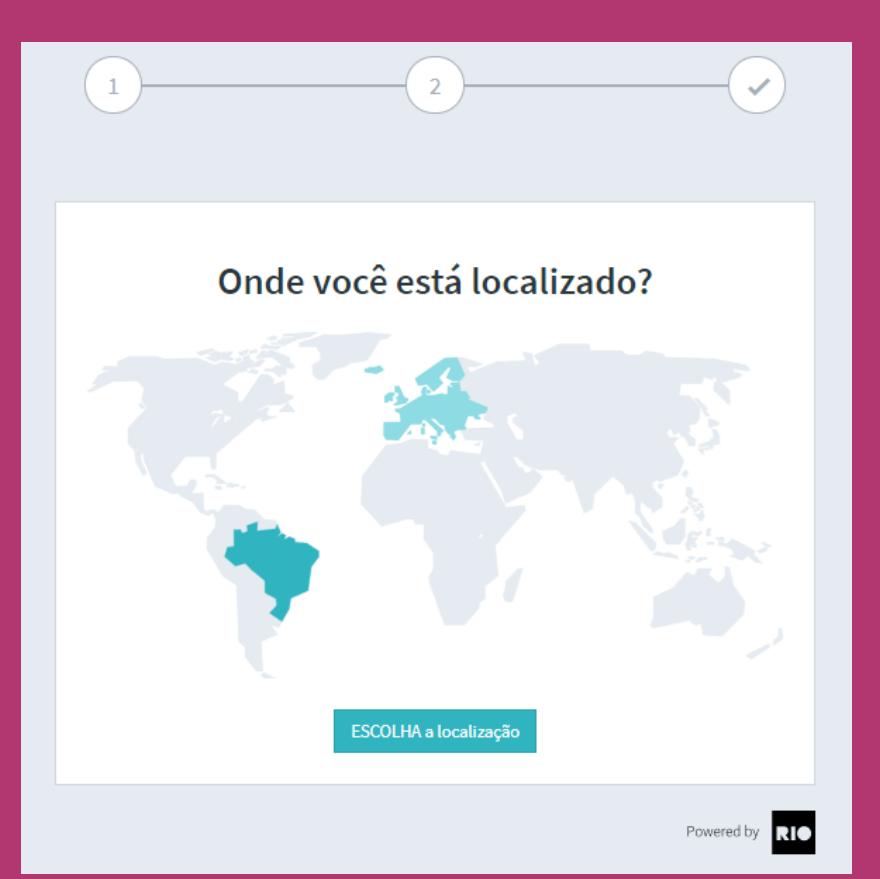

### 3° PASSO

#### Insira os dados da empresa e clique em "Continuar".

|                                      | Informaçõe      | s Cadastrais |  |
|--------------------------------------|-----------------|--------------|--|
| Razão Social   Nome da e             | mprese"         |              |  |
|                                      |                 |              |  |
| Perfil do Cliente<br>Pessoe Jurídice | O Pessoe Físice |              |  |
| CEP*                                 |                 | Endereço"    |  |
|                                      |                 |              |  |
|                                      |                 |              |  |
| N <sup>0+</sup>                      | Complemento     | Bairro*      |  |
| N°*                                  | Complemento     | Bairro*      |  |

Ao criar sua conta corporativa, você será o primeiro usuário e receberá direitos de administrador. Como administrador, você pode convidar usuários adicionais de sua empresa, além de atribuir direitos de administrador e essas novos perfis.

Atenção: apenas um usuário por empresa pode se registrar inicialmente. Todos os outros usuários devem ser criados e convidados pelo administrador na seção de gerenciamento de usuários.

Você já possui uma conta? Faça login na plataforma RIO agora.

#### 4° PASSO

Insira os dados do administrador, crie uma senha inicial, aceite nossos termos e condições, escolha cadastrar-se para receber e-mails e ficar por dentro de tudo e depois, clique em "Enviar".

| Identificaçã                                                                   | o - Dados de Acesso                                                                  |
|--------------------------------------------------------------------------------|--------------------------------------------------------------------------------------|
| Nome*                                                                          | Sobrenome"                                                                           |
| E-mail*                                                                        | Número de telefone 💿                                                                 |
| Senha"                                                                         |                                                                                      |
| A senha deverá conter 10 caracteres, inv<br>um número e um caractere especial. | cluindo ao menos uma letra maiúscula e uma minúscula,                                |
| Exibir senhe                                                                   |                                                                                      |
| Ao selecionar, concordo e declaro t                                            | ter lido os seguintes termos:                                                        |
| Plataforma RIO                                                                 |                                                                                      |
| Concordo com as Condições gerais de                                            | enquadramento para a utilização da plataforma (TCB                                   |
| da plataforma) operada pelo RIO Soluç                                          | ções Digitais Ltda. Aceito o Contrato para a prestação de                            |
| para o registro na plataforma RIO e Rec                                        | estou ciente das informações sobre proteção de dados<br>quisitos técnicos de acesso. |
| Período de degusteção de serviços P                                            | 10                                                                                   |
| Concordo com os TCG dos serviços RIG                                           | Essentials, RIO Geo e RIO Advanced e estou ciente da                                 |
| Descrição de tal serviço para o RIO Ess                                        | entiels.                                                                             |
| Tenho conhecimento de que os serviços                                          | RIO Geo e RIO Advanced estarão disponíveis                                           |
| assim que o Marketolace RIO (plataforn                                         | no de venda de serviços for disponibilizado, estes                                   |
| serviços serão oferecidos apenas em su                                         | as versões pagas.                                                                    |
| 🗌 Concordo em receber informações                                              | stuais via e-mail.                                                                   |
| < Voltar                                                                       | Envier >                                                                             |

## **5° PASSO**

Um e-mail de confirmação será enviado no endereço indicado.

#### Ativar conta

Enviamos um e-mail com um **link de ativação** para o seguinte endereço para completar o seu cadastro.

#### testecadastro\_rio@outlook.com

A equipe do RIO está ansiosa para trabalhar com você!

Ainda não recebeu um e-mail?

 $\mathbf{v}$ 

Faça login na plataforma RIO agora.

Aviso Legal Proteção de dados

#### 6° PASSO

Pronto, agora basta clicar em "Ativar conta", realizar o login e começar a navegar na plataforma RIO.

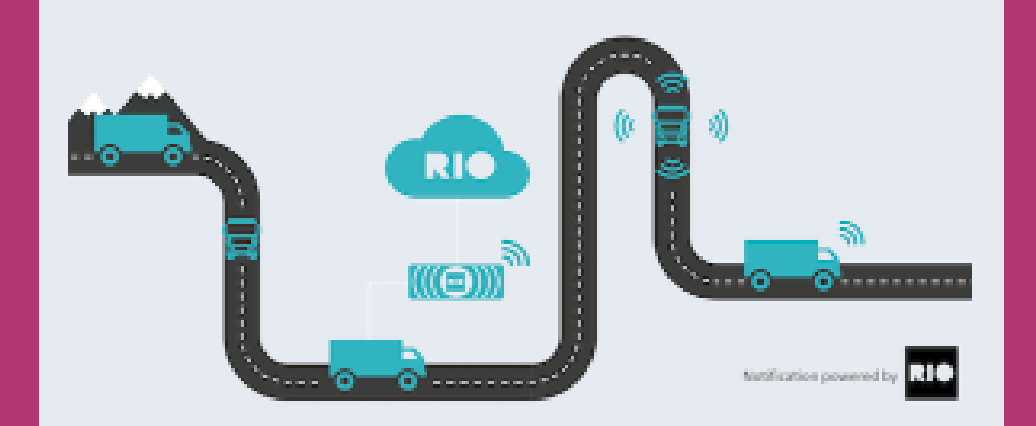

#### Olá Teste cadastro,

Por favor, confirme seu cadastro na plataforma para a conta Teste, clicando no no link abaixo.

#### **ATIVAR CONTA**

Comece agora o seu futuro conectado. A plataforma RIO te espera com vários serviços para o seu negócio. Para sua segurança, esse link é válido por 48 horas. Se o link não funcionar, copie e cole o seguinte endereço em seu navegador.

https://activation.iam.rio.cloud/#/registrationToken=5da0fa3ec6d64ea3b 97204c29b436f13

Até mais, Equipe RIO

Após a realização do cadastro na plataforma RIO é possível adicionar usuários à sua conta. Veja como é simples.

THE LOGISTICS FLOW.

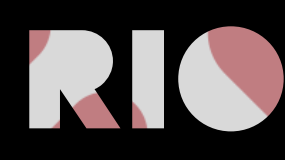

#### 1° PASSO

Faça o login na plataforma e acesse a opção de "Administração" no menu à esquerda. Depois, clique em "Gestão de usuários"

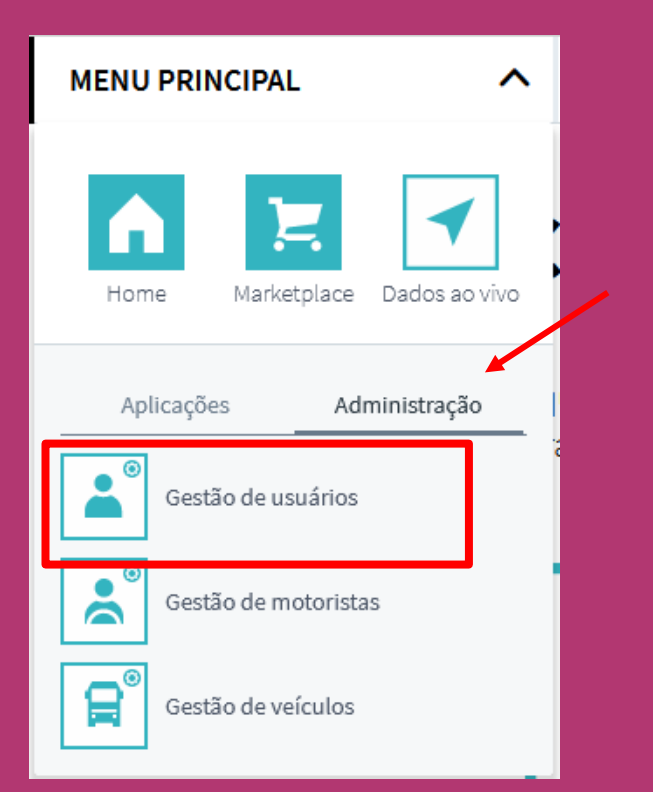

## 2° PASSO

Clique em "Convidar usuário" no canto superior esquerdo da tela.

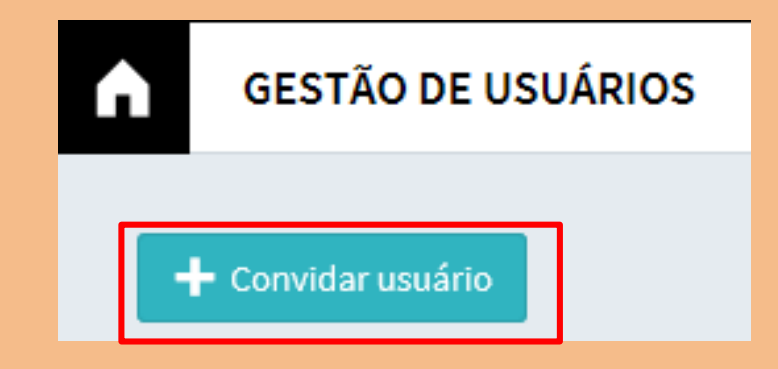

#### 3° PASSO

Insira os dados de "Nome e Sobrenome", "E-mail", "Número de celular". Selecione a opção de como o login será realizado "Número de celular ou e-mail".

Selecione qual categoria esse usuário deverá ter, como por exemplo, "usuário administrador", na qual o novo usuário terá acesso a todos os grupos de veículos e terá permissão para adicionar novos usuários. Para finalizar o processo basta clicar em "Criar".

| Nome                                 | Descrição                                                                                                    |
|--------------------------------------|----------------------------------------------------------------------------------------------------|
| Administrador da frota               | Os administradores da frota têm acesso total à conta inteira.                                                                                                    |
| Utilizadores da frota                | Os usuários da frota têm acesso a todos os serviços. No entanto, eles não têm acesso à administração e não podem reservar<br>serviços.                                      |
| Motorista da frota                   | Os motoristas da frota têm acesso limitado a leitura de serviços que contenham informações de motoristas ou veículos                                                        |
| Treinador de motorista               | Os treinadores de motoristas podem analisar os dados de desempenho dos motoristas e ver os dados do veículo. Eles podem ver para quais caminhões MAN Perform foi reservado. |
| Grupos de usuários<br>personalizados | Além dos grupos de usuários predefinidos, você pode criar os personalizados para direitos de acesso de grãos finos.                                                         |

| Criar usuá                                           | rio                                                                                                    |
|------------------------------------------------------|----------------------------------------------------------------------------------------------------|
| Nome*                                                |                                                                                                    |
| Sobrenome*                                           |                                                                                                    |
| Login*                                               | O método de login não pode ser alterado depois                                                                                                    |
| E-mail 🗸                                             |                                                                                                    |
| Grupos de usuári<br>Grupos d<br>usuário e<br>tem. Um | <b>Grupos de Usuários</b><br><b>Grupos de Usuários</b><br><b>e Usuários</b> estão lá para categorizar seus usuários. Cada<br>m um grupo tem exatamente os direitos que esse grupo<br>usuário pode fazer parte de vários grupos de usuários,<br>mas ele precisa fazer parte de pelo menos um. |
| Pesquis                                              | ar grupo de usuários                                                                                                    |
|                                                      | Cancelar Criar                                                                                                    |

#### 4° PASSO

O novo usuário receberá um e-mail de confirmação. Após clicar em "CONFIRMAÇÃO DE REGISTRO" e criar uma senha, ele também terá acesso à plataforma RIO.

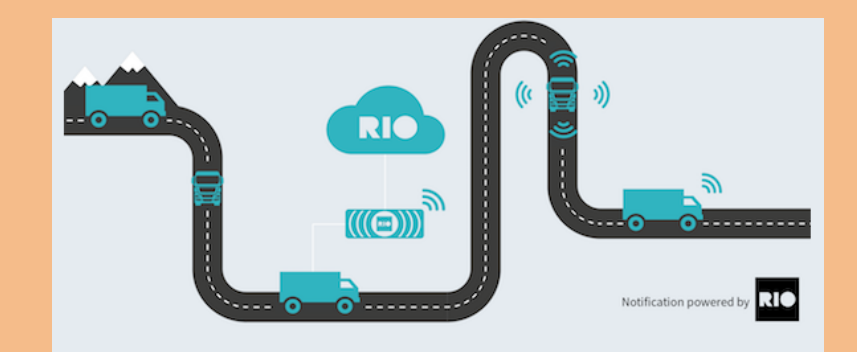

Olá Fernanda Hara,

Você foi convidado para se tornar um usuário da plataforma RIO para a conta %% = v (@AccountName) = %%. Por favor, confirme seu registro clicando neste link:

#### **ATIVAR CONTA**

Comece agora o seu futuro conectado. A plataforma RIO te espera com vários serviços para o seu negócio. Para sua segurança, esse link é válido por 48 horas. Se o link não funcionar, copie e cole o seguinte endereço em seu navegador. https://activation.iam.rio.cloud/#/invitation? registrationToken=39349ca721fc490db5a440786d912993

Até mais, Equipe RIO

Após a realização do cadastro na plataforma RIO é necessário adicionar os veículos para conseguir atribuir os serviços desejados a eles. Veja como é simples.

THE LOGISTICS FLOW.

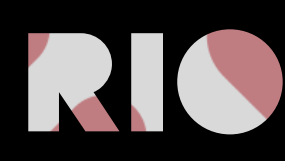

#### 1° PASSO

Faça o login na plataforma e acesse a opção de "Administração" no menu à esquerda. Depois, clique em "Gestão de veículos"

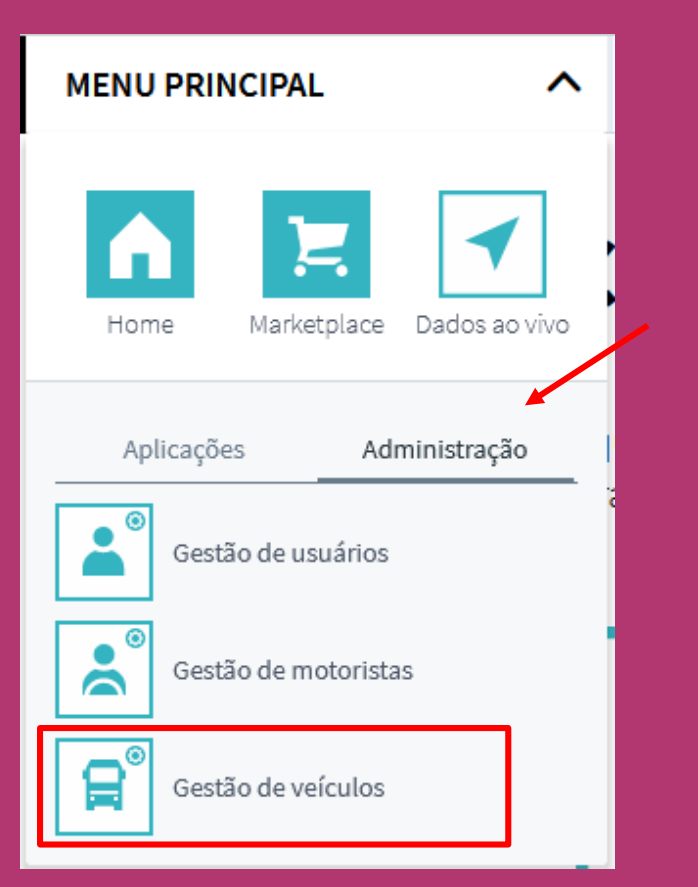

### 2° PASSO

Em seguida clique em "Adicionar novo" no canto superior esquerdo da tela.

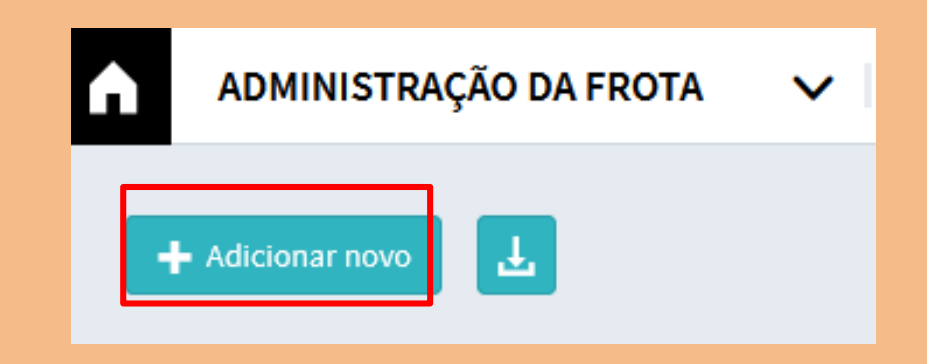

#### 3° PASSO

Agora basta selecionar o tipo de veículo que deseja cadastrar e clicar em "Próximo passo".

| Ampliar a frota |            |             |         | ×               |
|-----------------|------------|-------------|---------|-----------------|
|                 | O que você | quer criar? |         |                 |
| Caminhão        | Ônibus     | Van         | Carreta |                 |
|                 |            |             |         | Próximo passo 🗲 |

#### 4° PASSO

Preencha os dados de "Placa", "Nome" (uma identificação para o seu veículo, seja a placa, nome do motorista, etc), "Número do Chassis" e "Marca" que estão sendo solicitados e em seguida clique em "Próximo passo".

| Ampliar a frota                          |                  |                 | ×               |
|------------------------------------------|------------------|-----------------|-----------------|
| Placa de matrícula                       | 1)               | País de Registo |                 |
| Nome (par exemplo, place)                | 👔 Usar para nome |                 |                 |
|                                          |                  |                 |                 |
| Número do Chassis (número de identificaç | ão do veículo)   | Marca           |                 |
|                                          |                  |                 |                 |
| < Seleção de tipo                        |                  |                 | Próximo passo 💙 |

### 5° PASSO

Selecione a opção "Sim, quero conectar minha caixa RIO" e clique "Próximo passo".

| Conectar fonte de dados                                                                                                    | ×       |
|----------------------------------------------------------------------------------------------------|---------|
| Deseja conectar seu recurso a uma fonte de dados?                                                                                                    |         |
| <ul> <li>Sim, eu quero conectar minha caixa rio</li> <li>Sim, crie um ativo com a antiga unidade telemática man (TBM2)</li> <li>Não, eu não quero adicionar uma fonte de dados ainda</li> </ul> |         |
| ✓ Informações sobre ativos                                                                                                    | nasso 🔊 |

## 6° PASSO

Agora basta informar a quilometragem atual do veículo e clicar em "Criar um ativo", pronto o veículo está inserido na sua conta.

| Conectar fonte de dados                                                                                                    | ×       |
|----------------------------------------------------------------------------------------------------|---------|
| Para registrar sua Caixa do RIO, é necessária uma verificação de segurança. Portanto, você tem que inserir a<br>quilometragem atual do seu veículo com VIN <b>9536Y8277LR031396.</b> |         |
| Quilometragem atual (km)                                                                                                    |         |
| Fonte de dados           Criar un                                                                                                    | n ativo |

# **CADASTRO DE GRUPOS**

Após a realização do cadastro na plataforma RIO é possível criar grupos de veículos ou usuários à sua conta. Veja como é simples.

THE LOGISTICS FLOW.

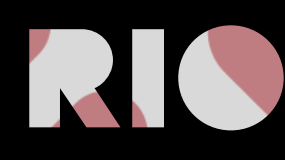

# **CRIAR GRUPOS DE VEÍCULOS**

#### 1° PASSO

Em alguns casos, o gestor deseja dar acesso a grupos específicos de veículos para grupos específicos de usuários. Nesses casos, é interessante criar grupos e conectá-los. No menu principal, selecione a opção "Administração" e em seguida, "Gestão de Veículos".

| MENU PRINCIPAL                 |  |  |  |  |  |
|--------------------------------|--|--|--|--|--|
| Home Marketplace Dados ao vivo |  |  |  |  |  |
| Aplicações Administração       |  |  |  |  |  |
| Gestão de usuários             |  |  |  |  |  |
| Gestão de motoristas           |  |  |  |  |  |
| Gestão de veículos             |  |  |  |  |  |

### 2° PASSO

Em Administração de Frota, selecione "Grupos de Frota", em seguida "+ Adicionar Tag". Crie um nome para o grupo, e clique em salvar.

| ADMINISTRAÇÃO DA FROTA | $\mathbf{v}$ | FROTA | MOTORISTAS | GRUPOS DE FROTA |  |
|------------------------|--------------|-------|------------|-----------------|--|
| + Adicionar tag        |              |       |            |                 |  |

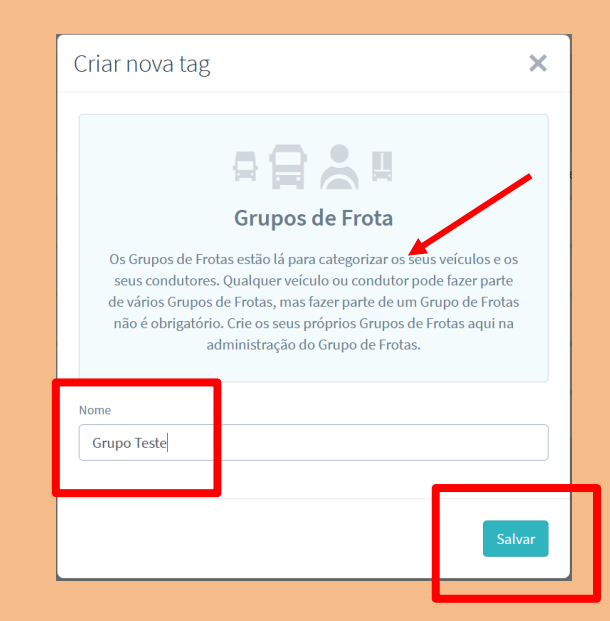

# **CRIAR GRUPOS DE VEÍCULOS**

#### 3° PASSO

Retorne ao menu "Frota", clique com o mouse sobre a linha do veículo que deseja adicionar ao grupo. Um menu lateral abrirá. Escolha a opção "Grupos de Frota". Insira o grupo ao qual deseja adicioná-lo e clique em "salvar".

| A | AD     | MINISTRAÇ  | ÃO DA FROTA 🗸 🗸                  | FROTA MOTORISTAS GRUPOS DE FROTA |                    |                                                                                                    |                 |                               |                 |                                                           | • •        |  |
|---|--------|------------|----------------------------------|----------------------------------|--------------------|----------------------------------------------------------------------------------------------------|-----------------|-------------------------------|-----------------|-----------------------------------------------------------|------------|--|
|   | - Adic | ionar novo | Ŀ                                |                                  |                    |                                                                                                    | <b>₹</b> Opções | Pesquisar na tabela           |                 | <b>14 - Branco</b><br>detalhes Grupos de Frota For        | X          |  |
|   |        | Status     | ≑ Nome                           | Identificação                    | Placa de matrícula | Marca     Marca     Marca | \$ Tipo         | Grupos de Frota               | Fontes de dados |                                                           |            |  |
|   |        | •          | 14 - Branco                      |                                  |                    | MAN/VW                                                                                                    | 😭 Caminhão      | e-Delivery Regional Sul Teste | RIO box         | ₽₿₿₽                                                      |            |  |
|   |        | •          | 14 - Azul                        | 0 - 1909 - 1990 - 1991           |                    | MAN/VW                                                                                                    | 😭 Caminhão      | e-Delivery                    | RIO box         | Grupos de Frota                                           | iá criado. |  |
|   |        | •          | eDelivery 11T - 3packs - Branco  | 011030301952019540               | Operação BRF       | MAN/VW                                                                                                    | 😭 Caminhão      | BRF-eDelivery e-Delivery      | RIO box         | criar um novo ou remover um atribuído e<br>imediatamente. | salvá-lo   |  |
|   |        | •          | 11 - Verde 6                     | 01112000125201580                |                    | MAN/VW                                                                                                    | 😭 Caminhão      | e-Delivery                    | RIO box         | Pesquise o Grupo frota ou crie um novo                    |            |  |
|   |        | •          | Constellation 25.460 Prata Pyrit | 01112000105201580                |                    | MAN/VW                                                                                                    | 😭 Caminhão      | Tractor                       | RIO box         | e-Delivery                                                | ×          |  |
|   |        | •          | Meteor 29.520                    | 0.1.10000.0500.050               |                    | MAN/VW                                                                                                    | 😭 Caminhão      | Tractor                       | RIO box         | Regional Sul Teste                                        | ×          |  |
|   |        |            |                                  | ·                                | 6 / 6              |                                                                                                    |                 |                               |                 |                                                           |            |  |
|   |        |            |                                  |                                  |                    |                                                                                                    |                 |                               |                 | 🗑 Excluir                                                 | Salvar     |  |
|   |        |            |                                  |                                  |                    |                                                                                                    |                 |                               |                 |                                                           |            |  |

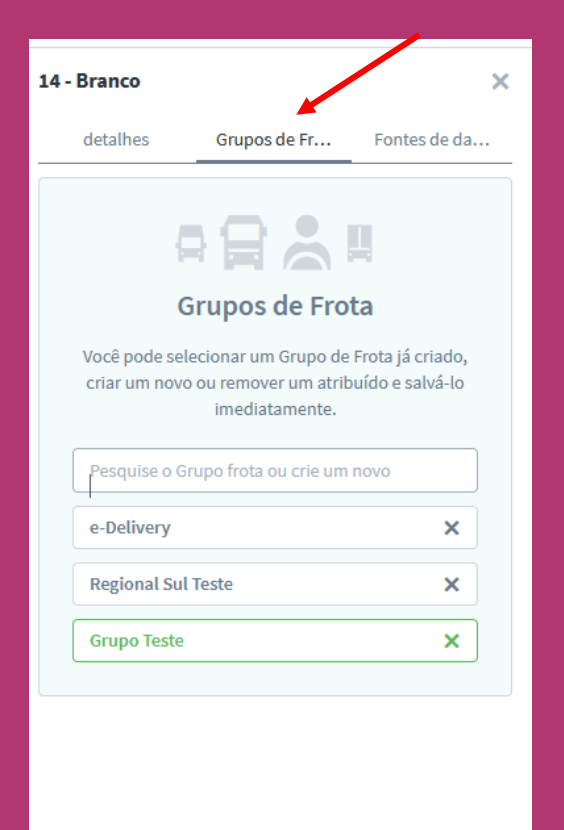

💼 Excluir

# **CRIAR GRUPOS DE USUÁRIOS**

#### 1° PASSO

Agora que já criou grupos específicos de veículos, vamos criar grupos específicos de usuários e conectá-los. No menu principal, selecione a opção "Administração" e em seguida, "Gestão de Usuários".

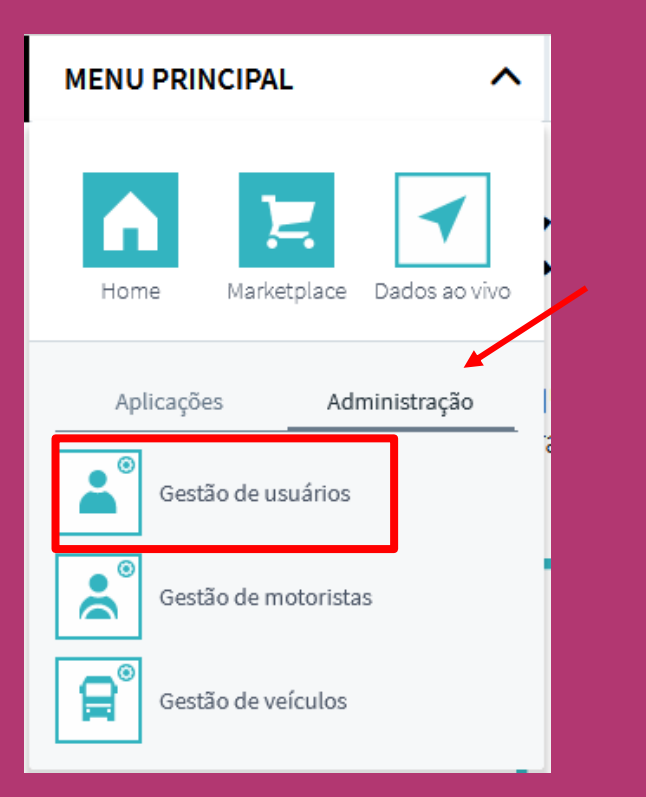

## 2° PASSO

Em Gestão de Usuários, selecione "Grupos de Usuários", em seguida "+ Criar um grupo de usuários". Insira os dados de "Nome e Sobrenome", "E-mail", "Número de celular". Selecione a opção de como o login será realizado "Número de celular ou e-mail" e clique em "criar".

|                              |                             | Criar usuário                                                                                                    |
|------------------------------|-----------------------------|----------------------------------------------------------------------------------------------------|
| GESTÃO DE USUÁRIOS 🗸         | USUÁRIOS GRUPOS DE USUÁRIOS | Nome*                                                                                                    |
| + Criar um grupo de usuários |                             | Sobrenome*                                                                                                    |
|                              |                             | Login* O método de login não pode ser alterado depois E-mail V                                                                                                    |
|                              |                             | Grupos de usuários*                                                                                                    |
|                              | _                           | Grupos de Usuários<br>Grupos de Usuários estão lá para categorizar seus usuários. Cada<br>usuário em um grupo tem exatamente os direitos que esse grupo<br>tem. Um usuário pode fazer parte de vários grupos de usuários, |
|                              |                             | mas ele precisa fazer parte de pelo menos um.<br>Pesquisar grupo de usuários                                                                                                    |
|                              |                             |                                                                                                    |
|                              |                             | Cancelar Criar                                                                                                    |

# CADASTRO DE GRUPO DE USUÁRIO

#### 4° PASSO

O novo usuário receberá um e-mail de confirmação. Após clicar em "CONFIRMAÇÃO DE REGISTRO" e criar uma senha, ele também terá acesso à plataforma RIO.

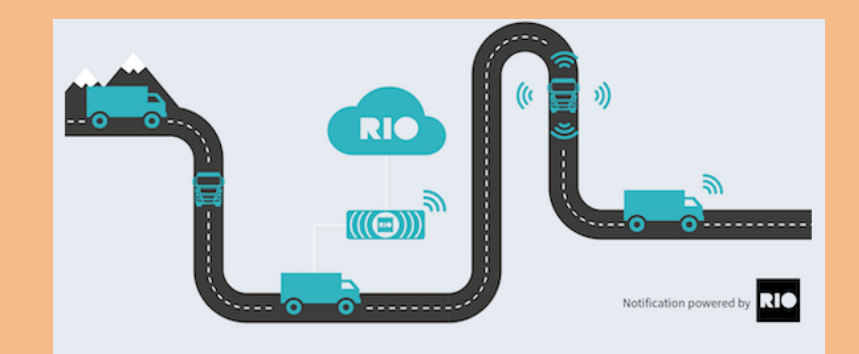

Olá Fernanda Hara,

Você foi convidado para se tornar um usuário da plataforma RIO para a conta %% = v (@AccountName) = %%. Por favor, confirme seu registro clicando neste link:

#### ATIVAR CONTA

Comece agora o seu futuro conectado. A plataforma RIO te espera com vários serviços para o seu negócio. Para sua segurança, esse link é válido por 48 horas. Se o link não funcionar, copie e cole o seguinte endereço em seu navegador. https://activation.iam.rio.cloud/#/invitation? registrationToken=39349ca721fc490db5a440786d912993

Até mais, Equipe RIO

# ADICIONAR GRUPOS DE USUÁRIOS A GRUPOS DE VEÍCULOS

#### 1° PASSO

Agora que você já criou grupos específicos de veículos, pode dar acesso para grupos específicos de usuários. No menu principal, selecione a opção "Administração" e em seguida, "Gestão de usuários".

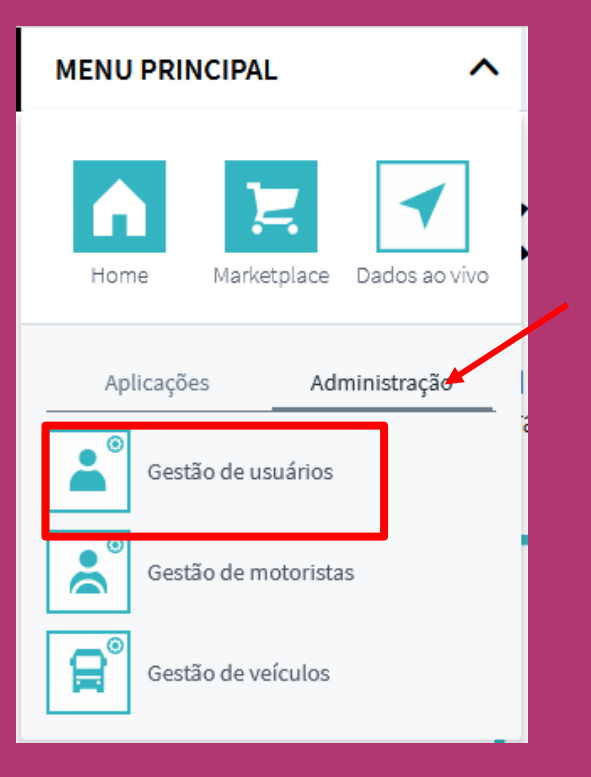

## 2° PASSO

Em Gestão de Usuários, selecione "Grupos de Usuários", em seguida, clique com o mouse sobre o grupo que deseja adicionar. Na janela lateral, que se abre, busque o perfil que deseja categorizar seu grupo de usuários, por exemplo, Gestores de Frotas. Em seguida, pesquise o Grupo de Veículos ao qual quer dar acesso. Por fim, clique em salvar alterações.

| GESTÃO DE USUÁRIOS           | V USUÁRIOS GRUPOS DE USUÁRIOS     |                                                                   | 0 0 ± ±                                                                                                    |
|------------------------------|-----------------------------------|-------------------------------------------------------------------|----------------------------------------------------------------------------------------------------|
| + Criar um grupo de usuários |                                   | 🔎 Buscar grupos de usuário                                        | Configurações do grupo de usuários X                                                                                                    |
| Nome                         | Descrição                         | Perfis 🕕                                                          | Regional Nordeste Teste                                                                                                    |
| Veiculo Demonstração - BRF   | e-Delivery                        | Usuário de energia (Power User)*                                  |                                                                                                    |
| Regional Sul Teste           | Sul do Brasil                     | Usuário de energia (Power User)*                                  | Perfis Atribuídos                                                                                                    |
| Fleet admin                  |                                   | (Administrador (Administrator)) (Usuário de energía (Power User)) | <u>.</u>                                                                                                    |
| teste a                      | e                                 | Gerente de Frota (Fleet Manager)                                  | Funções do grupo de usuários                                                                                                    |
| abc                          | 555                               | Usuário de energia (Power User)*                                  | Funções do grupo de usuários são direitos de acesso predefinidos<br>pelo RIO. Um Grupo de Usuários terá os mesmos direitos das<br>Europardos de decumo de la Márido Humo função de                                                                                                    |
| Fleet users                  |                                   | Usuário de energia (Power User)                                   | grupo de usuário selecionadas do Grupo de Osuanio. Uma inição de<br>grupo de usuário selecionada também pode ter acesso restritura<br>FleetGroups específicos.                                                                                                    |
| Regional Nordeste Teste      | Veículos da região Nordeste Teste | Usuário de energia (Power User)*                                  | Buscar perfis                                                                                                    |
| teste                        |                                   |                                                                   | Papel: Usuário de energia (Power User) 🛛 🗙                                                                                                    |
| Fleet driver                 |                                   | (Motoristas (Driver)                                              | Grupos de frotas de busca                                                                                                    |
|                              |                                   |                                                                   | Grupo Frota: Grupo Teste X                                                                                                    |
|                              |                                   |                                                                   | Grupo Frota: Teste Treinamento X                                                                                                    |
|                              |                                   |                                                                   | Panel: Gerente de Frota (Eleet Magener)                                                                                                    |
|                              |                                   |                                                                   | The second of the second of the sec |

# LET THE LOGISTICS FLOW.

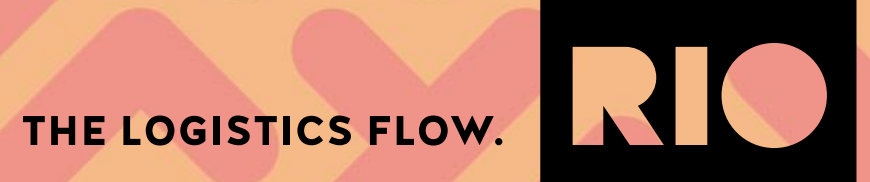